# První kroky

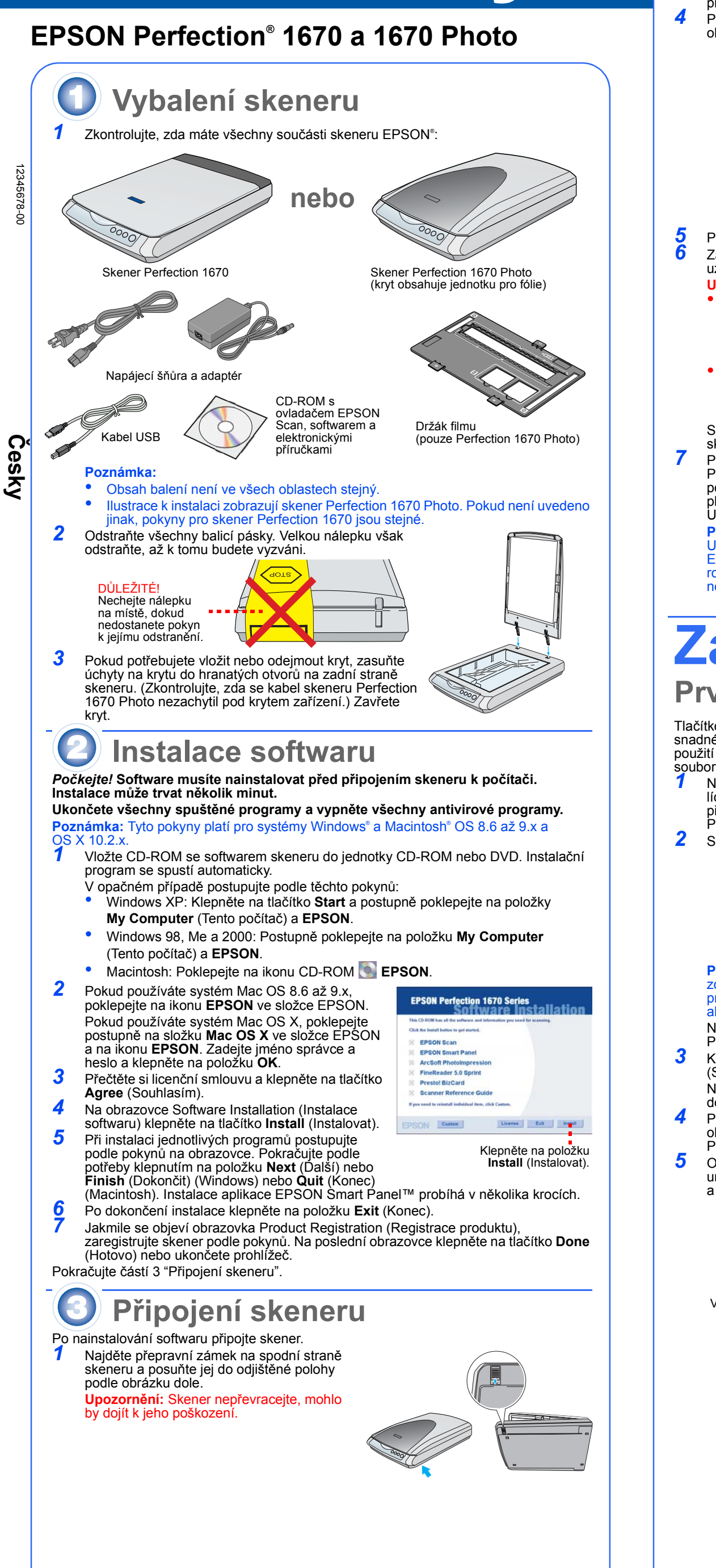

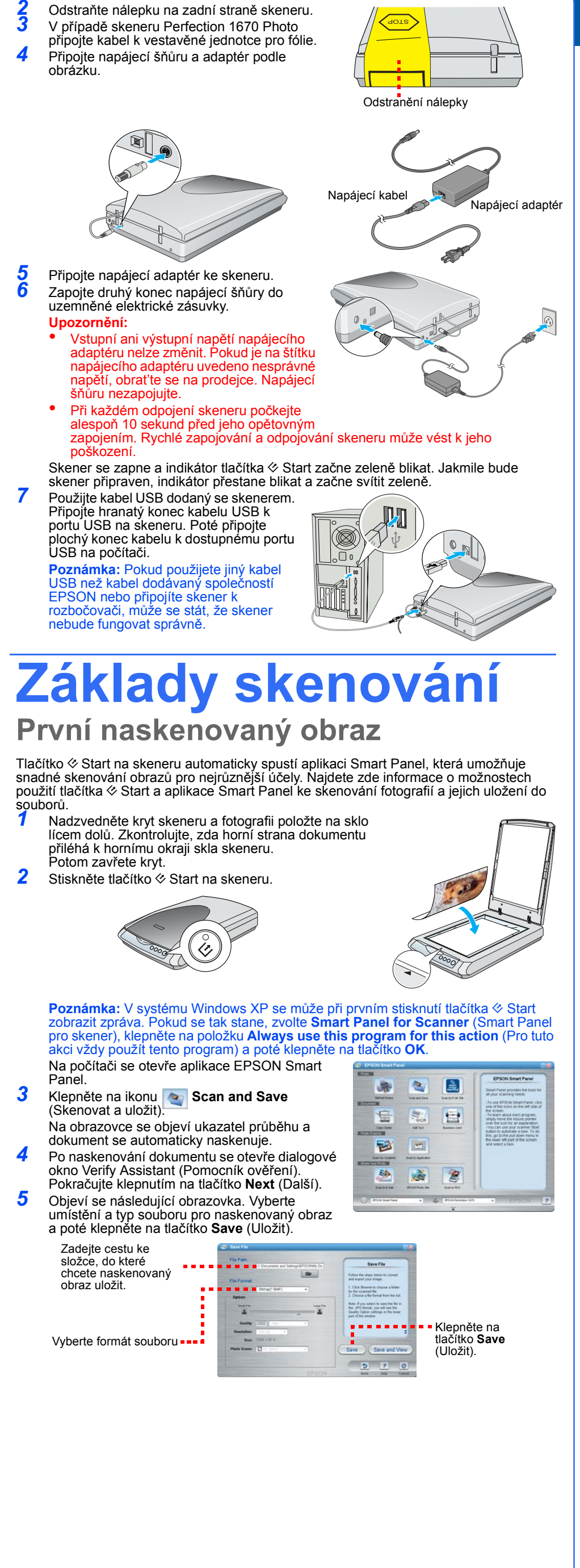

## Použití tlačítka skeneru

Tlačítka skeneru usnadňují skenování. Stačí položit dokument lícem dolů na skener a stisknout tlačítko pro požadovaný druh skenování. Aplikace Smart Panel se automaticky spustí a naskenuje dokumenty. Dokončení úlohy proveďte podle jednoduchých pokynů na obrazovce.

Poznámka: Pokud používáte systém OS X, aplikace Smart Panel nesmí bý nainstalována v prostředí OS X, ale v režimu Classic. Jinak se po stisknutí tlačítka skeneru může spustit režim Classic

Skenovat do sítě WWW: Naskenujte fotografie a odešlete je na bezplatný server pro sdílení fotografií

Pokud pro připojení k Internetu používáte službu AOL®, nejdříve se přihlaste.

Klepněte na tlačítko 🖷 na skeneru. Postupujte podle pokynů na obrazovce.

3

2

4

Skenování do elektronické pošty: Připojení fotografie k e-mailové zprávě

Stiskněte tlačítko M na skeneru. Fotografie se objeví na obrazovce.

Klepněte na tlačítko Finish (Dokončit). Vyberte program pro správu pošty a klepněte na tlačítko Launch (Spustit) (služba AOL není podporována).

Zadejte adresu, na kterou chcete fotografii poslat, napište zprávu a klepněte na tlačítko Send (Odeslat).

🖶 Kopírovat: Skenování a automatický tisk dokumentu—jako u fotokopírky

Zkontrolujte, zda je zapnutá tiskárna. Stiskněte tlačítko 🖶 na skeneru.

Start: Automatické skenování souboru a spuštění Smart Panel nebo aplikace v Smart Panel

## Vložení filmu do skeneru

Skener Perfection 1670 Photo má v krytu vestavěnou jednotku pro fólie (TPU). Pokud chcete skenovat filmové pásy nebo diapozitivy, vyjměte z krytu podložku pro reflexní dokumenty a vložte film do držáku na skle skeneru.

**1** Zkontrolujte, zda je kabel jednotky pro fólie připojen ke konektoru doplňku (viz krok 3 v části "Připojení skeneru").

Zvedněte kryt skeneru až nahoru a posuňte podložku pro reflexní dokumenty nahoru a potom ven z krytu skeneru.

**3** Zasuňte film do držáku filmu tak, aby lesklá spodní strana filmu byla otočená dolů.

Umístěte držák filmu do polohy podle daného druhu filmu. Zkontrolujte, zda písmeno na držáku filmu odpovídá příslušnému písmenu na skeneru.

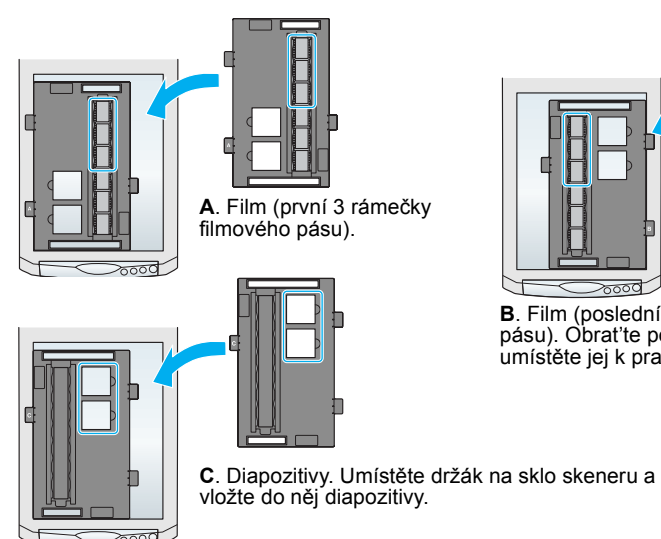

Poznámka: Zkontrolujte, zda je úzké kalibrační okénko v horní části držáku filmu sté a nezakryté; jen tak lze zajistit přesné skenování.

### **5** Zavřete kryt skeneru.

#### / I V / I Ulozeni drzaku filmu

Po dokončení skenování můžete držák filmu uložit zpět do krytu skeneru. Zvedněte kryt a odstraňte podložku pro dokumenty. Zasuňte držák filmu do krytu.

Vrať te podložku pro dokumenty zpět.

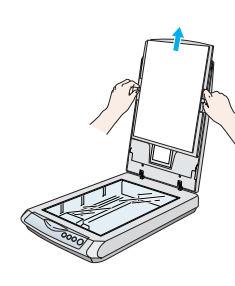

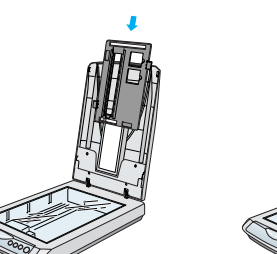

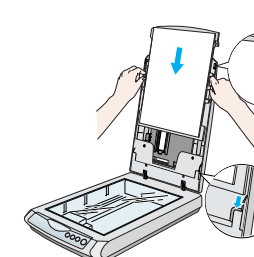

## Vyskytly se potíže?

Neiprve zkontroluite indikátor tlačítka 🔗 Start na skeneru.

| Bliká zeleně                                                                            | Zahřívání nebo skenování.                                                                                                    |                                                                                                    |
|-----------------------------------------------------------------------------------------|----------------------------------------------------------------------------------------------------|----------------------------------------------------------------------------------------------------|
| Zelená                                                                                  | Připraveno ke skenování.                                                                                                    |                                                                                                    |
| Bliká červeně                                                                           | Zkontrolujte, zda je přepravní zámek odjištěný (viz část 3).<br>Zkuste restartovat počítač a odpojit skener. Počkejte 10 sekund<br>a znovu skener zapojte.<br>Pokud červený indikátor stále bliká, obraťte se na příslušného<br>prodejce nebo společnost EPSON. |                                                                                                    |
| Nesvítí                                                                                 | Zkontrolujte, zda je skener připojený k počítači a zapojený ke zdroji napájení.                                                                                                    |                                                                                                    |
| Pokud daný problém na                                                                   | ajdete v to                                                                                                    | omto seznamu, vyzkoušejte tato řešení:                                                                                                    |
| Na obrazovce se objeví okno<br>průvodce novým hardwarem.                                |                                                                                                    | Klepněte na tlačítko <b>Cancel</b> (Storno) a postupujte<br>podle pokynů uvedených v části "Instalace softwaru"<br>na druhé straně tohoto listu. Před instalací softwaru<br>skener odpojte. |
| Skener při zapojování do<br>napájecího zdroje vydává<br>praskavé zvuky.                 |                                                                                                    | Zkontrolujte, zda je přepravní zámek odjištěný<br>(viz část 3).                                                                                                    |
| Když se pokusíte skenovat,<br>objeví se chybové hlášení nebo<br>skener neskenuje vůbec. |                                                                                                    | Zkontrolujte, zda je skener připojený k počítači a<br>zapojený ke zdroji napájení.<br>Odinstalujte a znovu nainstalujte aplikaci<br>EPSON Scan                                              |

Další odpovědi najdete zde:

- Na pracovní ploše poklepejte na ikonu Perfection 1670 Reference Guide (Referenční příručka skeneru Perfection 1670). Pokud jste ji nenainstalovali, vložte CD-ROM se softwarem skeneru do jednotky CD-ROM nebo DVD. Na obrazovce Custom Installation (Vlastní instalace) vyberte položku Scanner Reference Guide
- (Referenční příručka skeneru) a poté klepněte na položku Install (Instalovat). Nápověda na obrazovce k aplikaci Smart Panel a EPSON Scan: Při používání těchto programů klepněte na tlačítko Help (Nápověda) nebo na otazník, který se objeví na obrazovce.

## Bezpečnostní pokyny

Přečtěte si důkladně tyto pokyny a uložte je pro případ pozdější potřeby. Dodržujte veškerá upozornění a pokyny vyznačené na skeneru.

Upozornění: Zkontrolujte, zda napájecí šňůra odpovídá místním bezpečnostním předpisůr Umístěte skener tak blízko k počítači, aby k němu bez problémů dosáhl kabel rozhraní. Skener ani napájecí

adaptér neumísť ujte ani neskladujte venku, v silně znečištěném nebo prašném prostředí, v blízkosti vody, tepelných zdrojů ani na místech vystaveným otřesům, vibracím, vysokým teplotám nebo vlhkosti, přímému slunečnímu světlu, zdrojům silného světla nebo rychlým změnám teploty nebo vlhkosti. Skener nepoužívejte, pokud máte vlhké ruce.

Skener a napájecí adaptér umístěte v blízkosti elektrické zásuvky, aby bylo možné napájecí šňůru snadno odpoiit.

Napájecí šňůry je třeba chránit proti odření, proříznutí, zkroucení a zauzlení a jiným způsobům poškození. Nepokládejte na napájecí šňůru žádné předměty. Na napájecí šňůru ani napájecí adaptér se nesmí šlapat a nesmí se přes ně přejíždět. Dejte obzvláště pozor na to, aby napájecí šňůry nebyly na koncích a v místech vstupu do napálecího adaptéru a výstupu z napálecího adaptéru zkrouceny

Používejte pouze model napájecího adaptéru A241B/E nebo A181B, který je dodáván se skenerem. Důsledkem použití jakéhokoli jiného adaptéru by mohl být požár, úraz elektrickým proudem nebo poranění. Napájecí adaptér byl navržen k použití se skenerem, se kterým je dodáván. Pokud není uvedeno jinak, nepoužívejte jej s jinými elektronickými zařízeními.

Používejte pouze typ zdroje elektrické energie uvedený na štítku napájecího adaptéru. Energii je nutné odebírať vždy přímo ze standardní domácí elektrické zásuvky pomocí napájecí šňůry, která odpovídá příslušným místním bezpečnostním standardům.

Nepoužívejte zásuvky zapojené ve stejném okruhu, ve kterém pracují kopírky nebo větrací systémy, které se pravidelně zapínají a vypínají. Pokud pro zapojení skeneru používáte prodlužovací šňůru, ujistěte se, že celková kapacita proudu pro

všechna zařízení zapojená pomocí této šňůry nepřekračuje kapacitu šňůry v ampérech. Ověřte také, zda celková kapacita proudu pro všechna zařízení zapojená do této elektrické zásuvky nepřekračuje kapacitu zásuvky v ampérech. Nevystavujte elektrickou zásuvku vícenásobné zátěži.

Kromě konkrétních situací popsaných v příručce ke skeneru se za žádných okolností sami nepokoušejte o demontáž, úpravy nebo opravy napájecího adaptéru, napájecí šňůry, skeneru nebo doplňků. Nevkládejte do otvorů žádné předměty, protože by mohlo dojít k dotyku v místě s nebezpečným napětím

nebo ke zkratu. Dávejte pozor na nebezpečí úrazu elektrickým proudem V následujících případech odpojte skener a napájecí adaptér a svěřte opravu kvalifikovanému servisnímu technikovi

Napájecí šňůra nebo zástrčka je poškozena; do skeneru nebo napájecího adaptéru pronikla kapalina; skener nebo napájecí adaptér úpadl nebo byl jeho kryt poškozen; skener nebo napájecí adaptér nefunguje normálně nebo vykazuje výraznou změnu funkčnosti. (Nenastavujte ovládací prvky, které nejsou popsány v provozních pokynech.)

Před čištěním odpoite skener a napálecí adaptér. K čištění používeite pouze vlhký hadřík. Nepoužíveite tekuté čističe a čističe ve spreji.

Pokud skener nebudete delší dobu používat, odpojte napájecí adaptér od elektrické zásuvky. Varování: Na štítku se jmenovitými hodnotami najdete přípustnou hodnotu napětí. Potom ověřte, zda

Důležité: Barva vodičů elektrické šňůry připojené k tomuto zařízení je následující: modrá – nulový vodič, hnědá – fáze

Zapojení zástrčky:

Vzhledem k tomu, že barvy vodičů elektrické šňůry nemusí odpovídat barevnému označení vývodů v zástrčce, věnujte prosím pozornost následujícím informacím

lodrý vodič musí být připojen ke svorce zástrčky označené písmenem N

Hnědý vodič musí být připojen ke svorce zástrčky označené písmenem L. Pokud dojde k poškození zástrčky, vyměňte celou šňůru nebo se poraďte s kvalifikovaným elektrikářem.

Všechna práva vyhrazena. Bez předchozího písemného povolení společnosti SEIKO EPSON CORPORATION je zakázáno reprodukovat libovolnou část této publikace, ukládat ve vyhledávacím systému nebo přenášet libovolnou formou nebo prostředky, a to elektronicky, mechanicky, kopírováním, nahráváním nebo jakýmkoli jiným způsobem. Informace zde obsažené jsou určeny výhradně k použití při práci se skenerem EPSON. Společnost EPSON nezodpovídá za důsledky použití těchto informací při práci s jinými skenery. Společnost SEIKO EPSON CORPORTATION ani její dceřiné společnosti neodpovídají vůči kupujícímu tohoto výrobku ani vůči třetím stranám za případné škody, ztráty, náklady nebo výdaje vzniklé kupujícímu nebo třetím stranám v důsledku: nehody, nesprávného použití nebo zneužití produktu, nepovolených úprav, oprav nebo změn výrobku či v důsledku nedostatečného dodržování pokynů společnosti SEIKO EPSON CORPORATION pro práci a údržbu (s výjimkou USA).

Společnost SEIKO EPSON CORPORATION neodpovídá za jakékoli škody nebo problémy způsobené použitím jakéhokoli příslušenství nebo spotřebního materiálu, na nichž není uvedeno označení originálních produktů Original EPSON Products nebo EPSON Approved Products of společnosti SEIKO EPSON CORPORATION. Společnost SEIKO EPSON CORPORATION nezodpovídá za žádné škody způsobené elektromagnetickým rušením vzniklým v důsledku použití kabelů rozhraní, které nejsou označeny jako schválené produkty EPSON Approved Products společnosti SEIKO EPSON CORPORATION. EPSON je registrovaná ochranná známka společnosti SEIKO EPSON CORPORATION. Microsoft a Windows jsou registrované ochranné známky společnosti Microsoft Corporation. Macintosh je registrovaná ochranná známka společnosti Apple Computer, Inc.

Obecná poznámka: Další zde použité názvy produktů slouží pouze k identifikačním účelům a mohou být ochrannými známkami příslušných vlastníků. Společnost EPSON se vzdává všech práv na tyto značky. Copyright © 2003, SEIKO EPSON CORPORATION

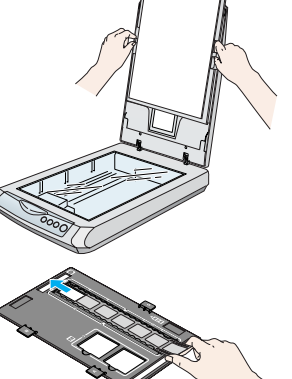

kenovat Skenovat Kopírovat Star

do elektronick

do sítě WWW

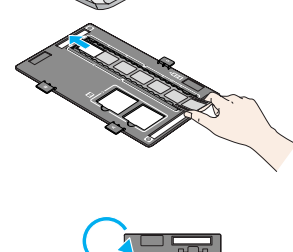

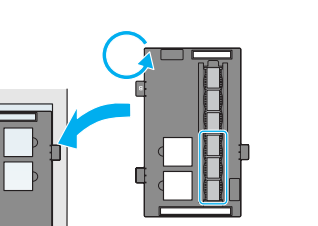

B. Film (poslední 3 rámečky filmového

pásu). Obrať te pozici držáku filmu a

umístěte jej k pravému okraji skeneru.